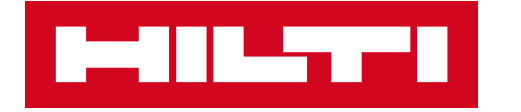

# HILTI SOFTWARE LICENTIES

Instructies voor Hilti Account Tool oktober 2020

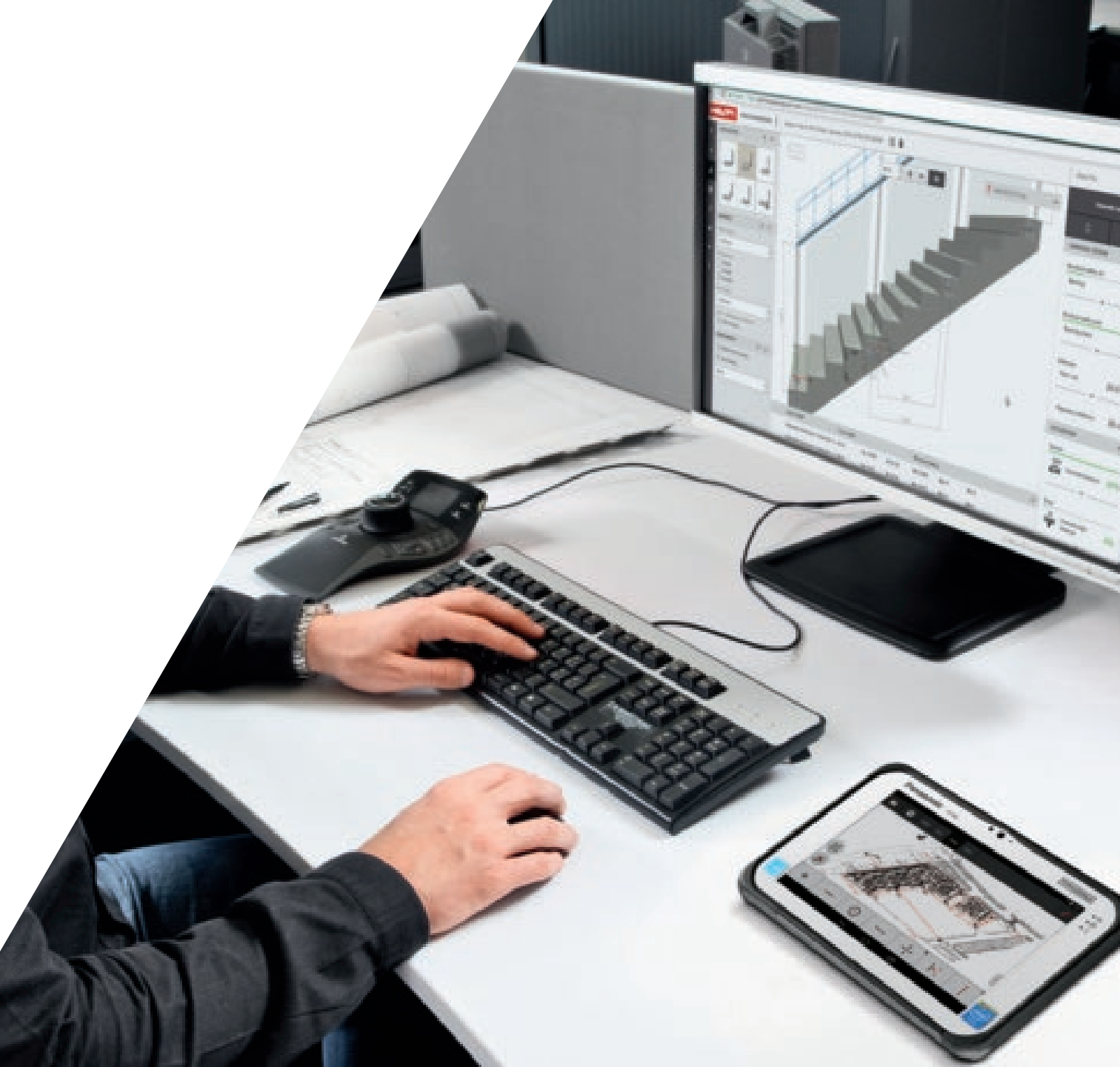

#### INHOUDSOPGAVE

Algemene informatie (pagina 3)

Aankoop van software op Hilti Online (pagina 5 - 6)

Inloggen en gebruik van Hilti Account (pagina 7 - 11)

Gebruikers zoeken en toevoegen aan Hilti Account Tool (pagina 12 - 14)

Een gebruiker aan een licentie toewijzen (pagina 15 - 16)

Een gebruiker uit een licentie halen (pagina 17)

De toegang tot PROFIS-engineering annuleren (pagina 18)

Nieuwe gebruiker ontvangt de melding en activeringsmail (pagina 19 - 20)

Registratie en verificatie van een nieuwe gebruiker (pagina 21 - 24)

Multi-User licentiegebruik (pagina 25 - 26)

Single-User licentiegebruiker (pagina 27)

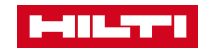

### ALGEMENE INFORMATIE

De Hilti Account Tool (HAT) geeft de

softwarebeheerder een overzicht van alle licenties die hun bedrijf momenteel heeft, en alle respectievelijke gebruikers van deze licenties. Bovendien maakt het mogelijk om licenties toe te wijzen aan collega's in hetzelfde bedrijf (account).

De toestemming (licentie) voor het gebruik van bepaalde toepassingen kan ook worden verwijderd.

De Hilti Account Tool is alleen online beschikbaar.

|                                                                                                   | WELCOME                                                                                                    |                                                                                                    |
|---------------------------------------------------------------------------------------------------|----------------------------------------------------------------------------------------------------|----------------------------------------------------------------------------------------------------|
| /ith the Hilti Account you can manage<br>see who's assigned to yo                                 | your personal profile with Hilti, see where where we have a set where the set with the set with | hat software you have access to<br>are to other users.                                                                               |
|                                                                                                   | Learn what's new                                                                                                    |                                                                                                    |
|                                                                                                   |                                                                                                    |                                                                                                    |
| SOFTWARE MANAGEMENT                                                                               | MY SOFTWARE                                                                                                    | MY HILTI ID                                                                                                    |
| Manage users for MARS BARS.<br>Here you can set which user has<br>access to which Hilti software. | Get your personal access to your<br>Hilti software with your Hilti ID.                                                                                                    | Manage your Hilti username and<br>password. That's the one you are<br>using to login to Hilti's website<br>and other Hilti software. |
|                                                                                                   |                                                                                                    |                                                                                                    |
| Manage customer's contacts.<br>Such as adding new contact or                                      |                                                                                                    |                                                                                                    |
| update existing contact                                                                           |                                                                                                    |                                                                                                    |

#### LICENTIE TYPES

#### Webapplicaties (Profis Engineering)

- Named user (single, standalone, enterprise) = De gebruikersnaam wordt opgegeven wanneer de licentie wordt toegewezen, alleen de genoemde gebruiker kan op elk gewenst moment toegang krijgen tot de software.
- Multi-user (zwevend) = Bij deze aanpak worden een aantal licenties voor een softwareapplicatie in de loop van de tijd onder een groter aantal gebruikers gedeeld. Wanneer een geautoriseerde gebruiker toegang krijgt tot de applicatie, wordt deze toegang verleend op basis van de beschikbare plaatsen.

#### Desktoptoepassingen (Profis Layout Office en Profis Detection Office)

- Node-locked (single) = Een node-locked licentie is een gecodeerde "sleutel" die is vergrendeld op een specifieke machine of dongle. De licentie is niet geteld, wat betekent dat er een onbeperkt aantal gelijktijdige runs (door één gebruiker) op een bepaalde machine kunnen worden uitgevoerd.
- Multi-user (zwevend) = Bij deze aanpak worden een aantal licenties voor een softwareapplicatie in de loop van de tijd onder een groter aantal gebruikers gedeeld. Wanneer een geautoriseerde gebruiker de applicatie wil draaien, vraagt hij/zij een licentie aan bij een centrale licentieserver online.

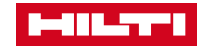

#### AANKOOP VAN HILTI SOFTWARE

LOG IN OR REGISTER 🛓 / SHOPPING CART [0] 🚽 / CONTACT US 🗖 / PRODUCTS / SERVICES / ENGINEERING / COMPANY CAREERS Home / Products / Software / Software for Fastening Systems SOFTWARE FOR FASTENING SYSTEMS PROFIS design software for a wide range of anchor fastening and rebar applications in 3D Design according to international codes or beyond - with Hilti SOFA design method 6 Products Overview More details PROFIS Engineering Suite NEW PROFIS Anchor PROFIS Rebar PROFIS Anchor Channel PROFIS Installation Hilti modular supports plug-in NEW Software for post-installed anchor design PC software to simplify anchor fastening design for Software for the design of post-installed rebar Software for cast-in anchor channel design Design software for modular support systems Hilti modular supports plug-in a wide range of applications and building codes From £200.00 Yearly £0.00 From £0.00 £0.00 £0.00 From £0.00 Compare Compare Compare Compare Compare Compare CUSTOMER SERVICE Request call-back Chat with us > 0800 886 100 Find a Hilti Store Send us a message FIND A HILTI STORE Connect with Hilti My Account News and Careers Facebook 3 View your profile News and events > Youtube > View your order history Your career with Hilti LinkedIn > Personal favourite lists View job openings Twitter > Repair tools / view tool list Hilti Group Website >

Software kan online worden aangeschaft (met uitzondering van de Profis Engineering Enterprise licentie).

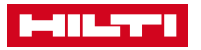

#### NA AANKOOP, OPEN DE E-MAIL EN GA NAAR HILTI ACCOUNT

De gebruiker die een licentie heeft aangeschaft ontvangt een

bevestigingsmail met een link naar Hilti Account Tool.

Klik op Laten we beginnen link.

|                                                                                        | Hilti.com                          |
|----------------------------------------------------------------------------------------|------------------------------------|
| THANK YOU FOR SUBSCRIBING<br>PROFIS ENGINEERING SUITE                                  |                                    |
| Next step: Define who will use the software                                            |                                    |
| Manage your software account, add further users o through your Hilti Account tool now! | r access the software              |
| LET'S GO                                                                               |                                    |
| If the button above doesn't work, use the following I                                  | I<br>ink:                          |
| https://account-uat.hilti.com?path=licenses/QZT                                        | SYWE5QO&country=US                 |
| If you experience any problems, look at our FAQ or<br>and we'll be happy to help you.  | call us at <b>1-800-879-8000</b> , |
| Your order details:                                                                    |                                    |
| <ul> <li>Customer number: 0010478779</li> <li>Order number: 002500006</li> </ul>       |                                    |
| Best regards,<br>Your Hilfi Team                                                       |                                    |

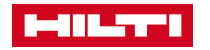

### HILTI ACCOUNT TOOL LOGIN / REGISTRATIE

Nadat u op de link heeft geklikt krijgt u een **Log in of Registreer** scherm te zien.

Hier kunt u uw **Hilti Online gegevens** gebruiken (combinatie van e-mailadres + wachtwoord).

Klik dan op Aanmelden.

| LOG      | N                     |
|----------|-----------------------|
| 🗹 sa     | mpleemail@company.com |
| <b>a</b> | •••••                 |
| K        | eep me logged in      |
|          | LOG IN                |
| Forgot   | password? >           |
| Need h   | elp? Contact us >     |
|          | or                    |
|          | REGISTER              |
| L        |                       |

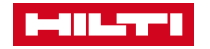

## NA INLOGGEN OP HILTI ACCOUNT

Na het succesvol inloggen op Hilti Account Tool kunt u beginnen met het beheren van uw licenties.

#### Klik op de sectie Software Beheer.

Als het menu **Software Beheer** niet verschijnt, kan het zijn dat u bent ingelogd op een ander land of een andere account.

Om naar het juiste land/account te gaan, klikt u op het menu rechtsboven (naam van de gebruiker & naam van het bedrijf - land). Selecteer **Wijzig bedrijf** om terug te navigeren naar uw land en selecteer later het account waarop u wilt inloggen (alleen relevant in het geval u een contactpersoon bent voor meer dan één bedrijf).

|                                                                                                    | WELCOME                                                                           |                                                                                                    |
|----------------------------------------------------------------------------------------------------|-----------------------------------------------------------------------------------|----------------------------------------------------------------------------------------------------|
| Vith the Hilti Account you can manage<br>see who's assigned to y                                        | e your personal profile with Hilti, see whour company and give access to softwork | hat software you have access to<br>are to other users.                                                                               |
|                                                                                                    | Learn what's new                                                                  |                                                                                                    |
|                                                                                                    |                                                                                   |                                                                                                    |
| SOFTWARE MANAGEMENT                                                                                     | MY SOFTWARE                                                                       | MY HILTI ID                                                                                                    |
| Manage users for MARS BARS.<br>Here you can set which user has<br>access to which Hilti software.       | Get your personal access to your<br>Hilti software with your Hilti ID.            | Manage your Hilti username and<br>password. That's the one you are<br>using to login to Hilti's website<br>and other Hilti software. |
| CONTACTS                                                                                                |                                                                                   |                                                                                                    |
| Manage customer's contacts.<br>Such as adding new contact or<br>update existing contact<br>information. |                                                                                   |                                                                                                    |

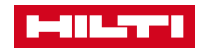

## NA INLOGGEN OP HILTI ACCOUNT

U bevindt zich nu in de sectie **Software** 

**beheer**. U kunt nu de specifieke applicatie(s) en licentiegroepen zien, die toegang geven tot de software.

"Licentiegroep" verwijst naar een reeks licenties die binnen dezelfde SAP-account zijn aangeschaft. De meeste gebruikers zullen slechts één licentiegroep zien.

Klik op <u>de relevante licentiegroep</u> die u wilt beheren.

| English -            | Test1 Person1 (XYZ Logistics company - GB) -                                                                                                    |
|----------------------|----------------------------------------------------------------------------------------------------|
| A Home               | SOFTWARE MANAGEMENT                                                                                                    |
| My Profile           | Manage software for your company. Here you can set which user has access to which Hilti software. Please click on the license below to see the users.                                                                                                    |
| <b>9</b> My Hilti ID |                                                                                                    |
| My Software          | Q Please enter software name, order ID or license key                                                                                                    |
| Contacts             | PROFIS Engineering (Web) - (MARS BARS)                                                                                                    |
| My Company           | PROFIS Engineering (Web) - (MARS BARS) PROFIS Engineering Premium Suite Q1 - Store State State S |
| Software Management  | Engineering Premium Suite Q1 - Single, PROFIS Engineering Premium Suite Q1 - Floating, PROFIS Engineering Premium Suite Q1 - Floating                                                                                                    |
| <b>?</b> FAQ         | PROFIS Engineering (Web) - (XYZ Logistics company)                                                                                                    |
|                      | PROFIS Engineering (Web) - (XYZ Logistics company)                                                                                                    |
|                      |                                                                                                    |

### WEBAPPLICATIES: U KUNT UW SOFTWARE GAAN GEBRUIKEN (1/2)

Nadat u een licentie hebt toegewezen, selecteert u links de sectie **Mijn software**.

In dit menu kunt u alle licenties zien die u mag gebruiken.

Klik gewoon op de betreffende licentie.

| English -           | Admin User (The UK Best Company - GB) -                                       |
|---------------------|-------------------------------------------------------------------------------|
| A Home              | MY SOFTWARE                                                                   |
| My Profile          | Below you can see the Hilti Web solutions and Mobile apps you have access to. |
| Y My Hilti ID       | Q Please enter software name, order ID or license key                         |
| My Software         |                                                                               |
| My Company          | PROFIS Engineering Premium Suite Q1 - Enterprise Order ID: 184873             |
| Software Management | License ID: d8/3-e3b0-c54b-4db9-bac4-402d-2926-2bb4                           |
| <b>?</b> FAQ        |                                                                               |
|                     |                                                                               |

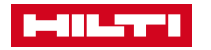

#### WEBAPPLICATIES: U KUNT UW SOFTWARE GAAN GEBRUIKEN (2/2)

#### Wanneer u op deze link klikt, wordt u direct doorgestuurd naar de software en kunt u ermee aan de slag.

*Tip: Krijg gemakkelijker toegang tot Profis door de link in Favorieten (http://profisengineering.hilti.com/) te bookmarken.* 

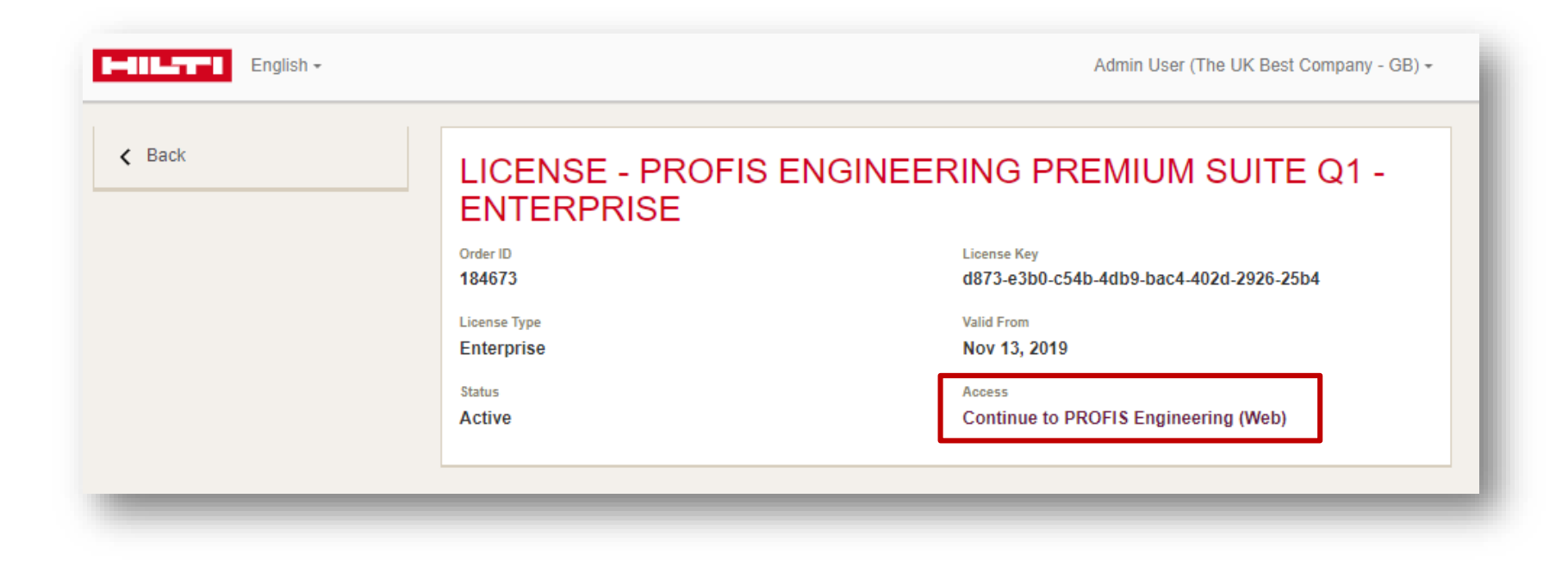

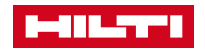

12

### HOE KAN IK BESTAANDE GEBRUIKERS VAN MIJN BEDRIJF LOKALISEREN?

Na het kiezen van uw licentiegroep in het menu **Software Beheer** kunt u zoeken naar de collega aan wie u een licentie wilt toekennen. U kunt hiervoor naar beneden scrollen in de lijst of gewoon gebruik maken van het zoekveld linksboven.

Niet elke collega van uw bedrijf zal aanwezig zijn in HAT, en als ze niet aanwezig zijn, zult u ze moeten toevoegen.

Als u bijvoorbeeld zoekt naar de persoon "John" en de gebruiker wordt niet gevonden in de lijst, dan kunt u klikken op **Gebruiker toevoegen.** 

| Search for contacts                                               | PROFIS Engineering Premium<br>Suite Q1 - Enterprise<br>212 | (j)  | PROFIS Engineering Premium<br>Suite Q1 - Enterprise |    |
|-------------------------------------------------------------------|------------------------------------------------------------|------|-----------------------------------------------------|----|
| Admin User<br>domain1@mailinator.com                              | ~                                                          |      |                                                     |    |
| domain two<br>domain2@mailinator.com                              |                                                            |      |                                                     |    |
| Domain Three<br>domain3@mailinator.com                            |                                                            |      |                                                     |    |
| Domain Four<br>domain4@mailinator.com                             |                                                            |      |                                                     |    |
| Domain Five                                                       |                                                            |      |                                                     |    |
| domain5@mailinator.com                                            |                                                            |      |                                                     |    |
| domain5@mailinator.com                                            | IAIN                                                       |      | Canc                                                | əl |
| domain5@mailinator.com<br>▲ ADD USER L ADD DOM<br>■ THE English → |                                                            |      | Canc<br>(ED)                                        | el |
| ADD USER LADD DOM<br>ADD USER LADD DOM<br>English ~<br>PROFIS     |                                                            | G (W | Canc<br>/EB)                                        | el |

### HOE KAN IK NIEUWE GEBRUIKERS VAN MIJN BEDRIJF TOEVOEGEN (1/2)?

Nadat u op **Gebruiker toevoegen** hebt geklikt, typt u het e-mailadres in en klikt u op de knop **Opslaan**.

- Als het e-mailadres al geregistreerd is bij Hilti, dan wordt de contactpersoon direct toegevoegd in HAT en wordt u teruggestuurd naar het gebruikersbeheer scherm.
- Als het e-mailadres niet bij Hilti is geregistreerd, dan moeten de contactgegevens via het scherm aan de rechterkant worden ingevoerd. Bij het aanmaken wordt de contactpersoon toegevoegd aan HAT en keert u terug naar het gebruikersbeheer scherm.

Bevestig de aanmaak van de contactpersoon door op **Opslaan** te klikken.

*Opmerking: Controleer in geval van een fout of u de verplichte velden, zoals Titel en Positie, hebt ingevuld.* 

#### ADD USER

| Email (username)                              |   |
|-----------------------------------------------|---|
| John@test.com                                 |   |
|                                               |   |
| Save Cancel                                   |   |
|                                               |   |
|                                               |   |
|                                               |   |
|                                               |   |
| CREATE NEW CONTACT                            |   |
| Title                                         |   |
| Please select a title •                       |   |
| Email (username)                              |   |
| Please enter the email address of contact     |   |
| First Name                                    |   |
| Please enter the first name of contact        |   |
| Last Name                                     |   |
| Please enter the last name of contact         |   |
| Phone Number                                  |   |
| +44 Please enter the phone number of contact  |   |
| Mobile Number                                 |   |
| +44 Please enter the mobile number of contact |   |
| Position                                      |   |
| Please select a position                      |   |
|                                               | - |
| Save Cancel                                   |   |
|                                               |   |
|                                               |   |
|                                               |   |

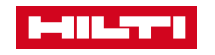

### HOE KAN IK NIEUWE GEBRUIKERS VAN MIJN BEDRIJF TOEVOEGEN (2/2)?

Nu zal de nieuw aangemaakte gebruiker in de lijst van gebruikers verschijnen en is hij klaar voor de licentietoewijzing.

Na de opdracht zal HAT een blauw etiket laten zien. De **uitnodiging verstuurd** wanneer die gebruiker nog niet is geregistreerd in Hilti-systemen dan zullen zij een e-mail ontvangen met de link naar de software. De gebruiker wordt gevraagd zich te registreren bij Hilti voordat hij de toegewezen licentie gebruikt.

Voor informatie over hoe nieuwe gebruikers zich dienen te registreren bij Hilti na ontvangst van de e-mail zie **pagina 21.** 

| English +                                                               |                                                               |     |
|-------------------------------------------------------------------------|---------------------------------------------------------------|-----|
| <                                                                       |                                                               |     |
| PROFIS ENGINEER                                                         | ING (WEB)                                                     |     |
| Search for contacts                                                     | PROFIS Engineering<br>Premium Suite Q1 -<br>Enterprise<br>2/2 | (j) |
| Domain Four<br>domain4@mailinator.com                                   |                                                               |     |
| Domain Five<br>domain5@mailinator.com                                   |                                                               |     |
| Chris ProfistestGB1<br>profistestgb3@sharklasers.com                    |                                                               |     |
| Chris ProfistestGB4<br>profistestgb4@sharklasers.com<br>Invitation sent | $\checkmark$                                                  |     |
|                                                                         |                                                               | -   |

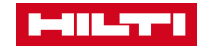

### HOE KAN IK GEBRUIKERS AAN DE LICENTIE TOEWIJZEN? (1/2)

Wanneer de gebruiker die u wilt toevoegen op de lijst staat, zoek dan naar de gebruiker. Wijs vervolgens de licentie toe door op het vakje in het raster te klikken.

Wanneer de gebruiker die u wilt toevoegen niet in de lijst staat, volg dan de stappen die op **pagina 13** worden beschreven.

| Search for contacts                    | PROFIS Engineering Premium<br>Suite Q1 - Enterprise<br>2/2 | (j) | PROFIS Engineering Premium<br>Suite Q1 - Enterprise |
|----------------------------------------|------------------------------------------------------------|-----|-----------------------------------------------------|
| Admin User<br>domain1@mailinator.com   | ~                                                          |     |                                                     |
| domain two<br>domain2@mailinator.com   |                                                            |     |                                                     |
| Domain Three<br>domain3@mailinator.com |                                                            |     |                                                     |
| Domain Four<br>domain4@mailinator.com  |                                                            |     |                                                     |
| Domain Five<br>domain5@mailinator.com  |                                                            |     |                                                     |

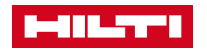

### HOE KAN IK GEBRUIKERS AAN DE LICENTIE TOEWIJZEN? (2/2)

Vergeet niet om de wijzigingen die u wilt aanbrengen in de softwarelicentie <u>altijd</u>op te slaan met de knop **Opslaan**.

Bevestig vervolgens de wijzigingen die u wilt aanbrengen (bijv. 1 nieuwe toegewezen licentie) door op **Ja** te klikken.

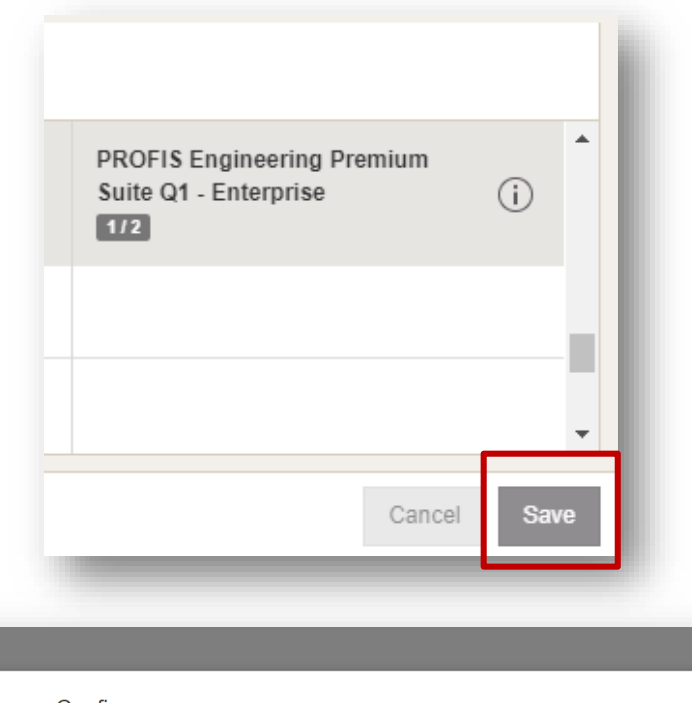

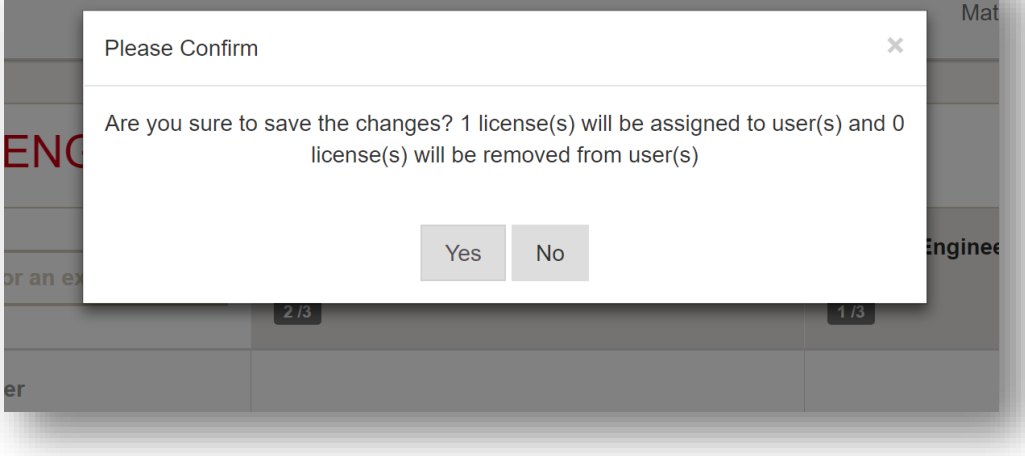

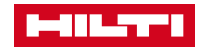

#### HOE KAN IK EEN LICENTIE VAN DE GEBRUIKER INTREKKEN?

De geautoriseerde gebruikers kunnen worden geïdentificeerd met een vinkje naast hun naam.

Hier kunt u de gebruiker eenvoudig van de licentie verwijderen en op deze manier de toegang tot de software voor die gebruiker ontzeggen.

Als u met uw muis over een vinkje gaat, wordt het een **X.** Klik op **X** en bevestig de verwijdering door op de knop **Opslaan te** klikken.

| PROFIS ENGINEERING (WEB)                                                                                                    |   |
|----------------------------------------------------------------------------------------------------|---|
| Search for contacts     PROFIS Engineering Premium<br>Suite Q1 - Enterprise     PROFIS Engineering Premium<br>Suite Q1 - Enterprise       2/2     (i) | • |
| Admin User<br>domain1@mailinator.com                                                                                                    |   |
| domain two<br>domain2@mailinator.com                                                                                                    |   |
| Domain Three<br>domain3@mailinator.com                                                                                                    |   |
| Domain Four<br>domain4@mailinator.com                                                                                                    |   |
| Domain Five                                                                                                    | • |

👗 ADD USER 🛛 🖬 ADD DOMAIN

Cancel Sav

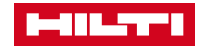

#### HOE KAN DE KLANT TOEGANG TOT PROFIS-ENGINEERINGSSOFTWARE ANNULEREN VOOR EEN GEBRUIKERSCONTACT?

- 1. Het is belangrijk om op te merken dat de gebruiker niet kan worden verwijderd uit de HAT-account, hij/zij kan alleen de licentie in HAT worden ontnomen als een verplichte stap om de toegang tot de software te annuleren.
- 2. Uit te voeren stappen om de toegang tot PROFIS Engineering te annuleren:
  - Log in op HAT en klik op de licentiegroep
  - De licentie in het raster losmaken (door de stoel te ontgrendelen) en op 'Opslaan' klikken.
- 3. 3. Wanneer de toegang tot HAT en het abonnement op PROFIS Engineering wordt beeindigd en de gebruiker probeert toegang te krijgen tot de software, krijgt de gebruiker een bericht te zien waarin staat dat hij een proeflicentie heeeft (als hij eerder een proeflicentie heeft gehad en deze is verlopen, wordt hij in een PROFIS Stadaard-licentie geplaatst.

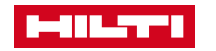

#### NIEUWE GEBRUIKER ONTVANGT DE LICENTIE E-MAIL

#### Webapplicaties (Profis Engineering)

 In de e-mail kan de gebruiker op de Laten wij beginnen knop klikken.

#### Desktoptoepassingen (Profis Layout Office en Profis Detection)

- In de e-mail moet de gebruiker klikken op Download Desktop Software.
- Dezelfde e-mail bevat de activeringssleutel die nodig is om de software te activeren.

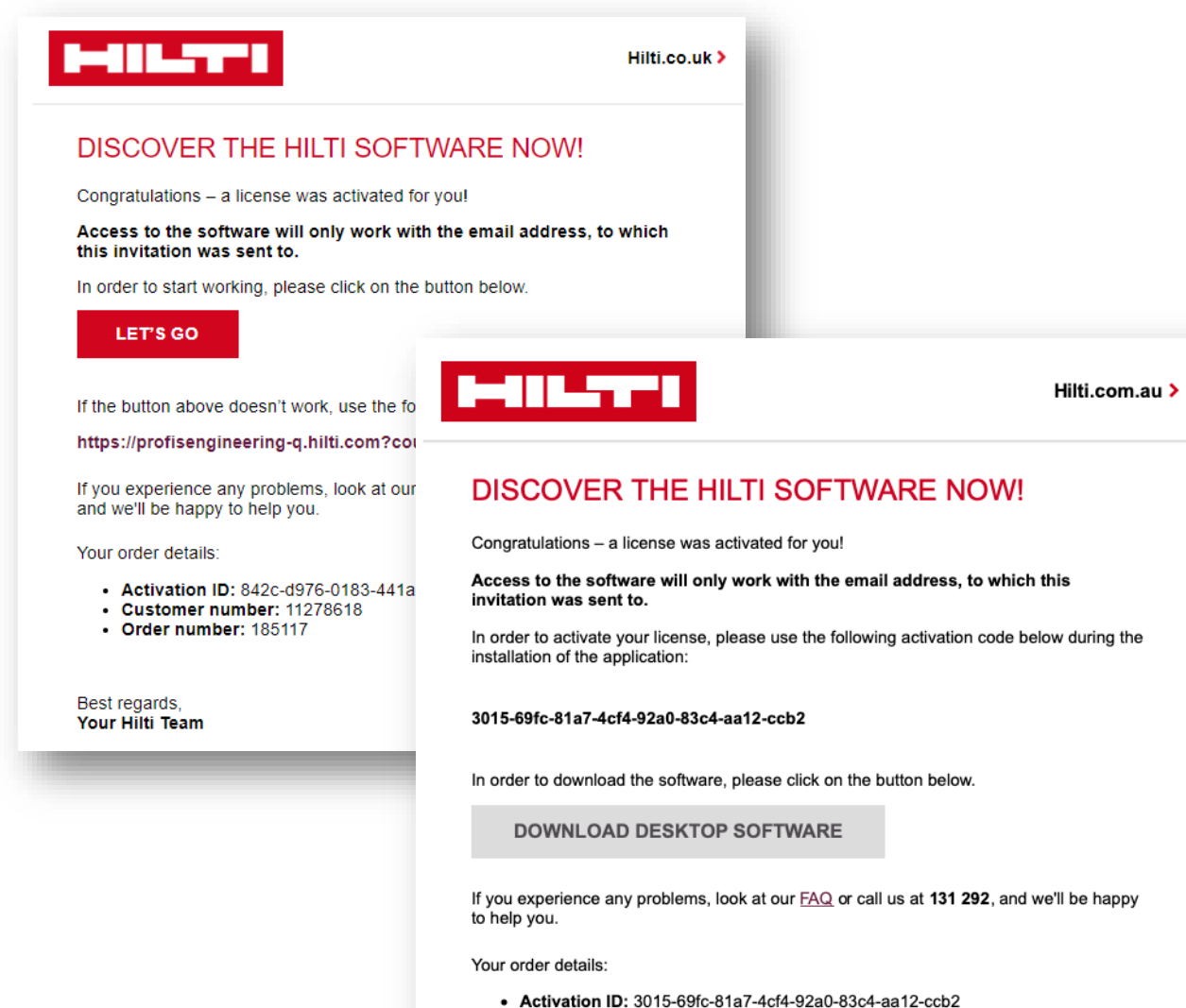

- Activation ID: 3015-6916-8147-4614-9240-8364
   Customer number: 11201273
- Order number: 184313

Best regards, Your Hilti Team

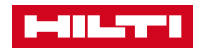

#### NIEUWE GEBRUIKER ACTIVEERT DE SOFTWARE

#### Webapplicaties (Profis Engineering)

- De nieuwe gebruiker moet nu zijn Hilti Online gegevens (e-mailadres en wachtwoord) gebruiken en op Login klikken.
- Na het inloggen kan de gebruiker met de software aan de slag.

#### Desktoptoepassingen (Profis Layout Office en Profis Detection)

- Na het downloaden en installeren van de software moet de nieuwe gebruiker nu zijn Hilti Online gegevens (e-mailadres en wachtwoord) gebruiken en op Login klikken.
- Na het inloggen moet de gebruiker de activeringssleutel invoeren.

Let op: Als de gebruiker zijn persoonlijke Hilti Online gegevens nog niet heeft, moet hij op **Registreren** klikken (meer hierover op de volgende dia).

| LOG IN          |               |  |
|-----------------|---------------|--|
| 🖂 sampleemai    | l@company.com |  |
| <b>A</b>        |               |  |
| ✓ Keep me log   | gged in       |  |
|                 | LOG IN        |  |
| Forgot password | 1? >          |  |
| Need help? Cont | act us >      |  |
|                 | or            |  |
|                 | REGISTER      |  |

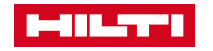

### NIEUWE GEBRUIKER HEEFT NOG GEEN HILTI ONLINE GEGEVENS

Om zich te registreren moet de gebruiker zijn/haar emailadres opgeven (e-mailadres waar de gebruiker de licentie-e-mail heeft ontvangen).

Er dient een wachtwoord te worden aangemaakt (op basis van veiligheidseisen) en ten slotte dient de gebruiker akkoord te gaan met de algemene voorwaarden.

Zodra alle informatie is verstrekt, moet de gebruiker klikken op **Registreer nu**.

| REGISTE                | R                                                                                                 |                                                                                                    |
|------------------------|---------------------------------------------------------------------------------------------------|----------------------------------------------------------------------------------------------------|
| 1 Fill out registratio | n form 2 Confirm e-mail address                                                                   | 3 Complete registration                                                                                                    |
| Email address*         |                                                                                                   | Existing customer Register with the email<br>address that you use in connection with your<br>company's Hilti account.                                  |
| Enter password         |                                                                                                   | Password security requirements <ul> <li>Minimum password length: 8 Characters</li> <li>Cannot be equal the username / email address</li> </ul>         |
| Repeat password*       |                                                                                                   | Must contain numeral: 0123456789     Must contain capital letter: ABCDEFGHIJKLMNOPQRSTUVWXYZ     Must contain lower letter: abcdefghijkimnopqrstuvwxyz |
| *Required fields       | I have read the general terms and conditions of use<br>and the privacy policy and I accept them.* | e                                                                                                    |
|                        | REGISTER NOW                                                                                      |                                                                                                    |
|                        |                                                                                                   |                                                                                                    |

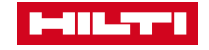

#### NIEUWE GEBRUIKER MOET ZIJN E-MAILADRES BEVESTIGEN

Na registratie op Hilti Online ontvangt de gebruiker een verificatiemail.

De nieuwe gebruiker moet op de **Activeer account** klikken **en verder gaan met** het activeren van de account. Hij krijgt de laatste stap van de registratie te zien.

#### 

Hilti.com >

#### THANK YOU FOR REGISTERING ON HILTI.COM

In order to proceed with the registration process, please confirm your account and your e-mail address < email.address@email.com > by clicking on the **"activate account and proceed"** button below.

#### ACTIVATE ACCOUNT AND PROCEED

Button not working? Try copying and pasting the link below into your browser.

https://hc-webgate-d.hilti.com/login-dev/register/confirmation? client\_id=3eecbd4c91e34ab39ed8c355d755d5e0&token=19cb4b4d0e99f2803 7167c3a5675d53eff09f43dd77e9b8597bac38c541dc883c7016e8200b81a0b312 f00780f5a7850943eede313212685c89f174d2a5f3ba7&client\_id=3eecbd4c91e3 4ab39ed8c355d755d5e0&lang=en\_US&country=US

If you experience any problems, please call us at **800-879-8000**, and we'll be happy to help you.

Best regards, Your Hilti.com Team

CUSTOMER SERVICE 1-800-879-8000 6 AM - 8 PM Let us call you back >

Send us a message >

Live chat with us >

FIND HILTI STORE 🖓

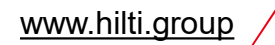

#### NA E-MAIL VERIFICATIE IS UW HILTI-ID NU GEACTIVEERD

Nadat de registratie succesvol was (zie groen vakje), klikt u in het juiste vakje op **Doorgaan naar.** 

| REGISTER                                                                  |                          |                                                                                 |   |
|---------------------------------------------------------------------------|--------------------------|---------------------------------------------------------------------------------|---|
| 1 Fill out registration form                                              | 2 Confirm e-mail address | 3 Complete registration                                                         |   |
| THANK YOU FOR YOUR REGISTRATION<br>Your account was successfully created. |                          | LAST STEP:<br>Please log in to complete registration and activate your account. |   |
| •                                                                         |                          |                                                                                 | L |
|                                                                           |                          |                                                                                 |   |
|                                                                           |                          |                                                                                 |   |

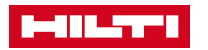

### NIEUWE GEBRUIKER KAN ZICH NU AANMELDEN MET DE NIEUWE INLOGGEGEVENS

De nieuwe gebruiker gebruikt zijn nieuwe Hilti Online

gegevens en klikt op de Log in.

De gebruiker kan nu de software gebruiken en aan de slag gaan!

Let op: Het registratieproces hoeft maar één keer te worden uitgevoerd!

De Hilti Online referenties kunnen nu worden gebruikt voor alle Hilti software.

| -     |                         |
|-------|-------------------------|
| LOG   | à IN                    |
|       | sampleemail@company.com |
| 8     | •••••                   |
| ✓     | Keep me logged in       |
|       | LOG IN                  |
| Forge | ot password? >          |
| Need  | help? Contact us >      |
|       | or                      |
|       | REGISTER                |

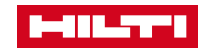

Alleen webapplicaties (Profis Engineering)

### GEBRUIK VAN MULTI-USER LICENTIE (WEBAPPLICATIE)

Multi-user licentie zetels worden verbruikt bij het inloggen. Ze kunnen op twee manieren worden vrijgegeven:

- Een licentiezetel voor meerdere gebruikers kan handmatig worden vrijgegeven wanneer u uitlogt uit de software.
- Een multilicentiezetel wordt ook automatisch vrijgegeven na een uur gebruik en is beschikbaar voor "hergebruik".

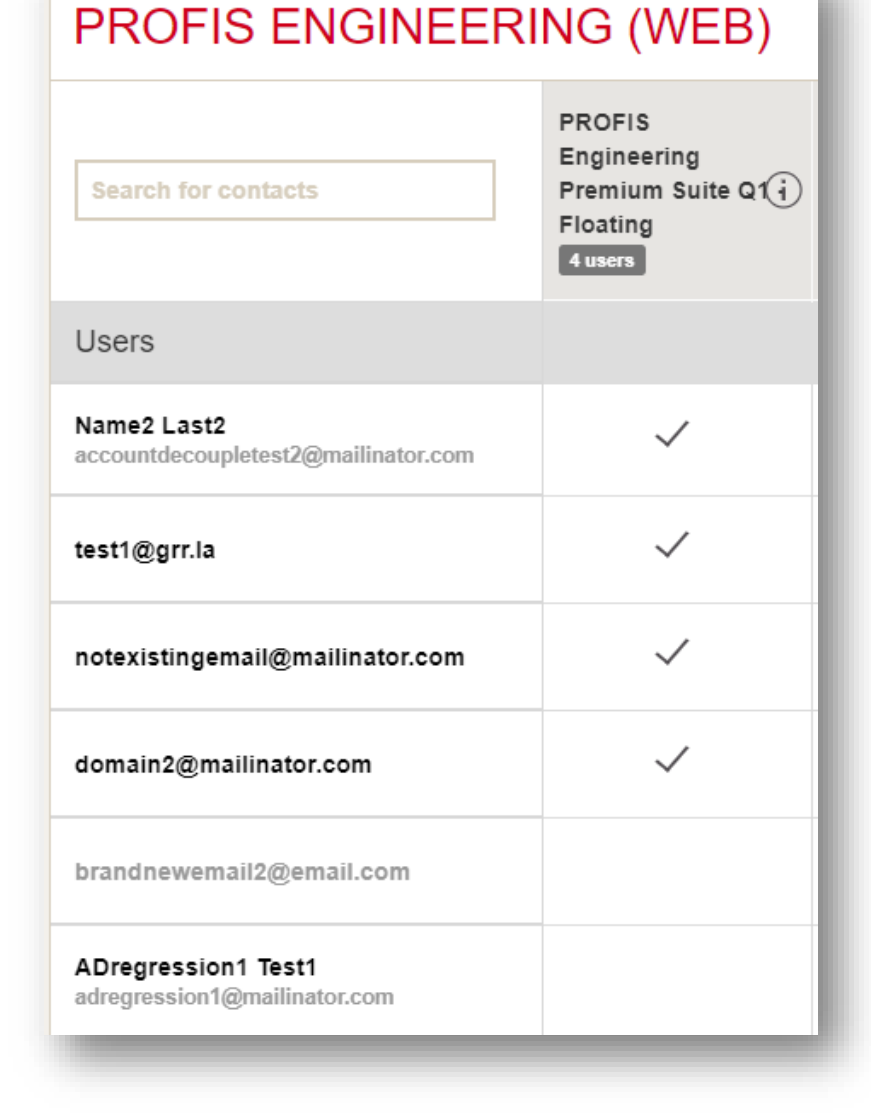

#### MULTI-USER LICENTIEGEBRUIK (DESKTOPTOEPASSINGEN)

- De software moet worden geïnstalleerd en geactiveerd op alle computers die de software zullen gebruiken.
- Het activeringsproces (het inbrengen van de activeringssleutel) wordt slechts één keer uitgevoerd.
- Het inlogproces (met behulp van de Hilti-ID) zal naar behoefte plaatsvinden met de optie om de software in staat te stellen de gegevens te onthouden. De gegevens worden 30 dagen bewaard.
- Multi-userlicenties zijn geldig voor een uur gebruik. Als u de software nog steeds gebruikt, wordt de licentie automatisch met een uur verlengd.
- Bovendien kan de 'zwevende' licentie handmatig worden vrijgegeven als u handmatig uitlogt uit de software.

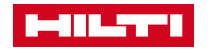

#### GEBRUIK VAN EEN ENKELE GEBRUIKERSLICENTIE (DESKTOPTOEPASSINGEN)

- Bij een licentie voor één gebruiker kan de software slechts op één apparaat worden geactiveerd.
- Om de software op een ander apparaat te kunnen gebruiken, moet de gebruiker eerst de activeringssleutel van de computer verwijderen. Dit kan rechtstreeks vanuit de software (instructies in de software).
- Het inloggen en het activeringsproces wordt slechts één keer uitgevoerd, tenzij de activeringssleutel van de computer wordt verwijderd.
- De apparaten waarop de licentie is geactiveerd zullen worden getoond in de Hilti Account Tool onderaan de lijst.

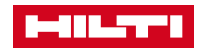

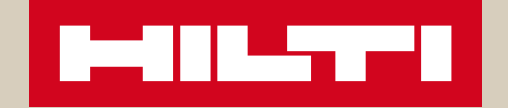

# WIJ WENSEN U VEEL SUCCES MET UW NIEUWE HILTI-SOFTWARE